## 國立東華大學 114學年度新住民單獨招生考試 網路報名暨上傳審查資料作業流程

- 一、重要事項說明
  - (一) 網路報名暨審查資料上傳時間:114年05月09日(五)上午9時起至114 年05月19日(一)下午4時止,考生須依規定時間內填寫報名資料暨上 傳審查資料作業,始完成報名程序。
  - (二) 審查資料繳交方式:一律採用線上上傳方式繳交審查資料。
  - (三)請依本校簡章要求之「指定繳交資料」項目,分項製成 PDF 格式檔案後 再逐一上傳,單一項目之檔案大小以 10 MB 為限,所有審查資料項目之 上傳檔案總量以 50 MB 為限。
  - (四)上傳之審查資料於確認送出前皆可重複上傳,亦即考生若欲修改資料內容時,可將修改後之檔案重新上傳。惟若審查資料一經確認送出後,一律不得以任何理由要求修改、補件,請考生務必審慎檢視上傳之資料後再行確認送出。
  - (五)考生須於審查資料繳交截止時間前,完成上傳作業並進行確認,逾期恕不 受理任何形式的更換資料及補件。若逾線上上傳截止時間則視同未完成報 名手續。
  - (六)考生完成確認後,審查資料上傳系統會主動於各審查項目前加入書籤(封面),並將所有審查項目合併為一個PDF檔。考生須於「確認送出」前,進行檔案合併功能以檢視合併後之PDF檔是否清晰完整。
  - (七)報名資料以網路報名時所報考之系所班組、年級別為主。若所上傳之審查 資料與網路報名時之系所班組、年級別不同,則一切以網路所報考之系所 班組、年級別為主。
  - (八) 繳交之各項審查資料,請考生務必自行檢查確認後再行上傳,若資料不全者(如缺件),於報名截止時間後(114 年 05 月19 日(一)下午 4 時止),本校概不受理更換資料及補件,缺件者該項目以 0 分計算,如權益因而受損者,責任由考生自負。
  - (九)本項考試考生審查資料以上傳截止時間系統所存之檔案為準,並以此提供 系所審查,故務請考生確認所上傳之資料是否清晰。
  - (+)報名期間若遇任何問題請電洽: (03)8906142、8906143、8906144、
     8906145、8906146。

二、網路報名暨線上上傳審查資料作業流程

(以下為操作參考範例,實際頁面以報名網頁為準)

(一) 請點選網路報名系統 (請依報考班別選擇不同報名系統)

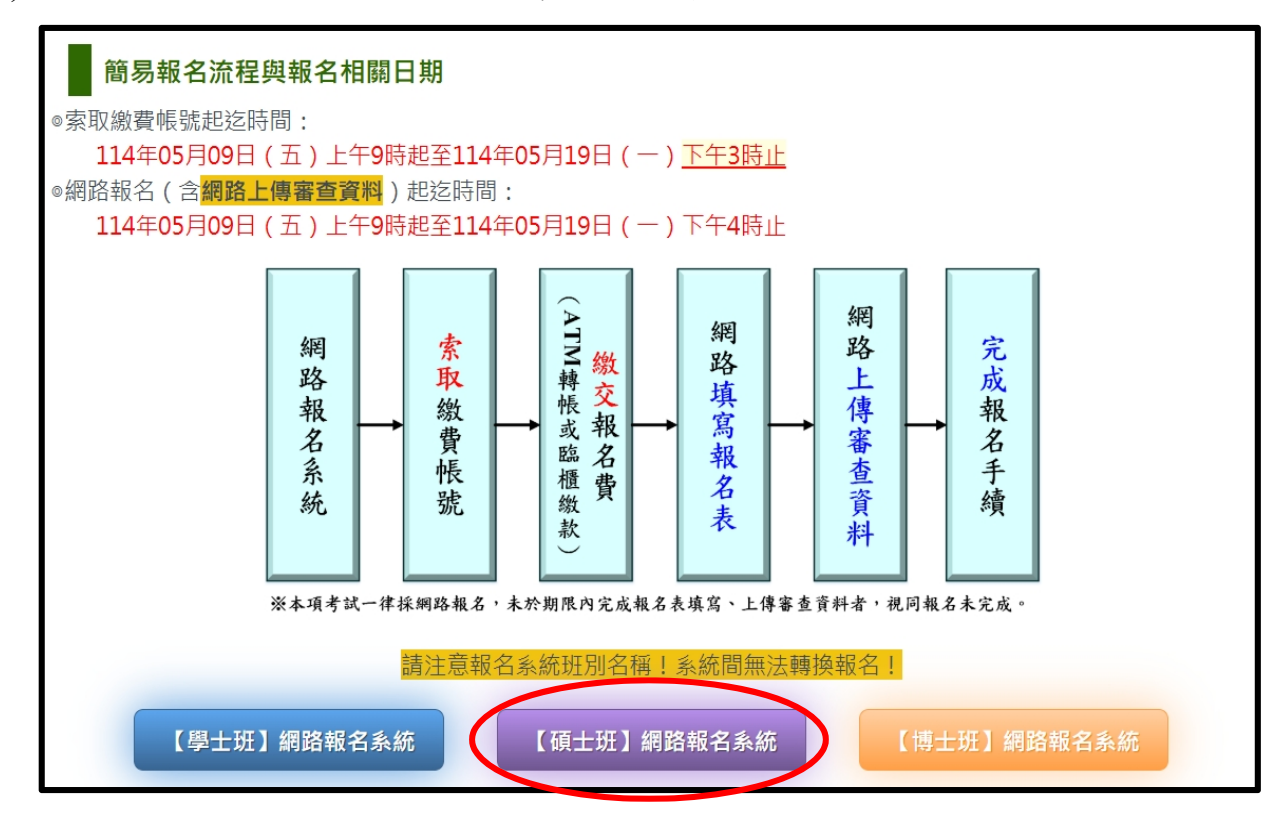

(二) 登入系統後,螢幕顯示如下,並請依序填寫及上傳審查資料。

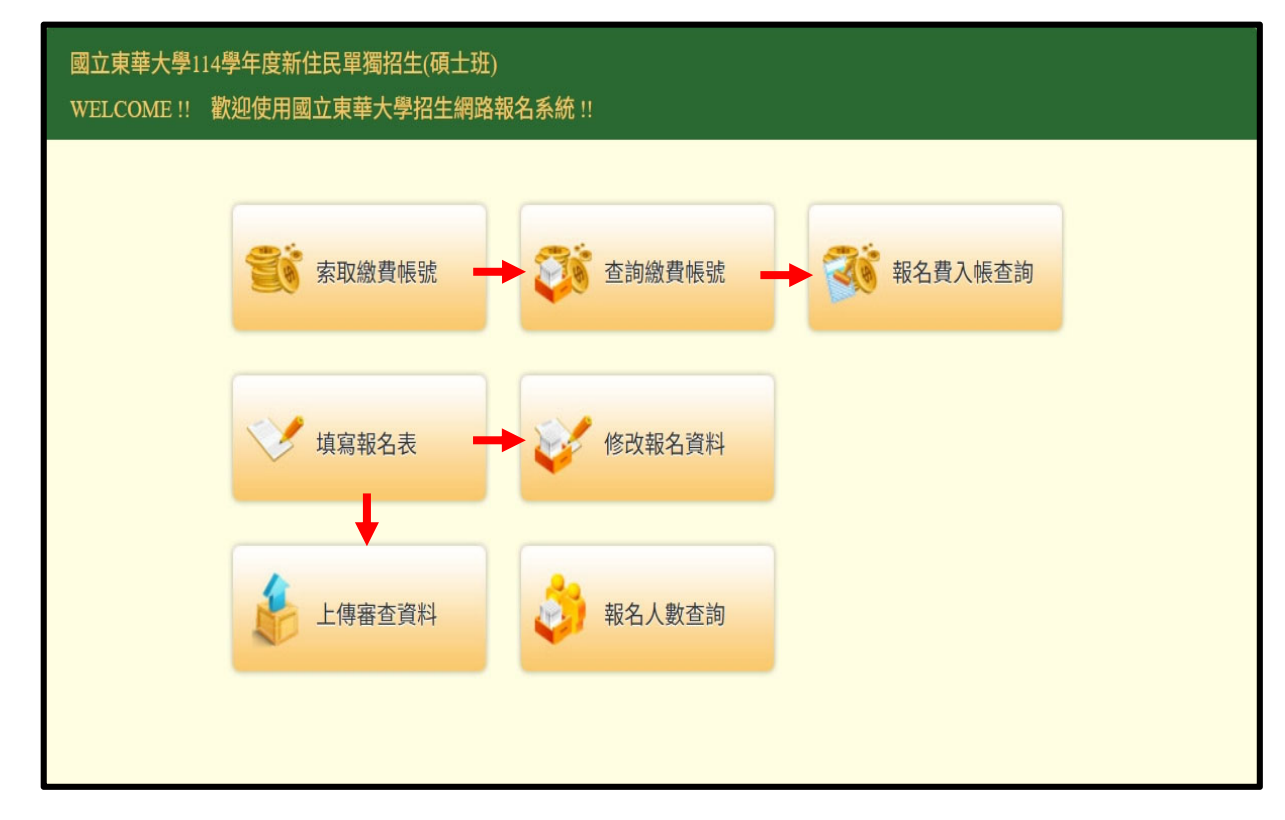

(三)繳費成功後,再進入報名系統網頁,請點選「填寫報名表」後,螢幕顯示 如下,依序填入資料後按下「登入」。

| 國立東華大學 | 114學年度新住民單獨招生(碩士班)        |
|--------|---------------------------|
|        | 登入報名表填寫                   |
|        | ※請輸入下列資料後按下「登入」,開始填寫報名表單。 |
|        | 右側驗證碼:                    |
|        |                           |
|        | 繳費帳號:(個人專屬繳費帳號,非私人銀行帳號)   |
|        |                           |
|        | 身分證字號或居留證號:               |
|        |                           |
| (      | 登入                        |
|        |                           |
|        |                           |
|        |                           |

(四)「網路報名權益同意書」請仔細閱讀並確認後,點選「本人已詳細閱讀以 上電子文件並接受」後,進入填寫報名表頁面(擷取部份頁面顯示如下)。

| 華大學11 | 4學年度新住民單獨招生(碩士班)                                                                                                    |  |
|-------|----------------------------------------------------------------------------------------------------|--|
|       | 報名權益同意書暨隱私權保護宣告                                                                                                    |  |
|       | 本人已詳閱國立東華大學114學年度新住民單獨招生(碩土班)簡章,本人之報考資格(含學歷(力)、經歷(含年資))均符合簡章<br>之規定,並同意以網路上輸入資料為依據,所有學歷(力)、經歷證件(除系所指定繳交資料),均於錄取後才驗證;若經驗證與簡<br>章規定之資格不符或證件假借、冒用、偽造或變造,則取消其錄取資格或開除學籍,並由報考生自負法律責任,且不發給任何有<br>關學業之證明;如畢業後始查覺者,除依法追繳其學位證書外,並撤銷其畢業資格。                                             |  |
|       |                                                                                                    |  |
|       | <ul> <li>(六)自我保護措施</li> <li>請妥善管理您的查詢帳號及密碼,勿將任何個人資料,提供給任何人。在您登入本系統使用相關服務結束時,請務必做關閉瀏覽器視窗的動作。假如您是與他人共用電腦或使用公共電腦,離開時務必要關閉瀏覽器視窗,以防止他人讀取您的信件或其他個人資料。</li> <li>(七)個人權利</li> <li>(七)個人權利</li> <li>您有權於在合於個人資料保護法規相關定之情形下,就您的個人資料做查詢或更新。若您提供的個資不夠完整或不正確,致自身權益受損時,概由個人負責。</li> </ul> |  |
|       | 本人已詳細閱讀以上電子文件並接受不接受                                                                                                    |  |

(五)進入填寫報名表頁面,請依序選擇及填寫各欄位資料,全部資料填寫完成後,再按下「確定」。

| 國立東華大學114學年月                                     | 夏新住民單獨招生(碩士班)                                                                                              |                                        |                    |  |  |  |  |
|--------------------------------------------------|----------------------------------------------------------------------------------------------------|----------------------------------------|--------------------|--|--|--|--|
| 皆空却々主                                            | 填寫報名表                                                                                                    |                                        |                    |  |  |  |  |
| <sup>填局牧石衣</sup><br>填表說明:                        | 「小商林石」又<br>填表說明:<br>1 該 λ 資料務必至百面底下坡「建宝」後,始雲成資料様方。114年05日10日/──) 為報名載止日,報名系統整於常日下午4時進時期間,結於系統期間訪坡「建        |                                        |                    |  |  |  |  |
| 1. 輸入資料務必至<br>定」鍵,否則無                            | 1.輸入資料務必至頁面底下按「確定」後,始完成資料儲存。114年05月19日(一)為報名截止日,報名系統將於當日下午4時準時關閉,請於系統關閉前按「確定」鍵,否則無法完成報名手續,若因此影響權益,責任由考生自負。 |                                        |                    |  |  |  |  |
| <ol> <li>2.各欄均需詳細項</li> <li>3.輸入時請不要値</li> </ol> | [寫,欄位名稱後之「※」表示該欄位必填。<br>£用全形字,並請使用滑鼠或是Tab鍵控制要輸入的游標。                                                        |                                        |                    |  |  |  |  |
| 國立東華大學114學年的<br>網路報名日期:114年(                     | 复新住民單獨招生(碩士班)考試報名表填寫(注意:每次登錄的有效時間為60<br>J5月09日(五) 上午9時起至114年05月19日(一)下午4時止                                 | )分鐘,逾時請重新翌                             | 圣入)                |  |  |  |  |
| 姓名※                                              | #2日期・114+05707日(五) エーラル内にエ114+05719日(一) ドーキル内エ<br>#2.5 Page Hug<br>月分證字號或居<br>T112233445                   |                                        |                    |  |  |  |  |
|                                                  |                                                                                                    | 留證號※                                   |                    |  |  |  |  |
| 出生年月日※                                           |                                                                                                    | 1王別 ※                                  | ○男 ○女              |  |  |  |  |
| 報考系所※                                            | 請選擇 ~                                                                                                    | 報考組別※                                  | ~                  |  |  |  |  |
|                                                  | 大學 ~                                                                                                    |                                        |                    |  |  |  |  |
|                                                  | 請選擇                                                                                                    |                                        |                    |  |  |  |  |
|                                                  | ● 大學/學院畢業(含應屆畢業生)                                                                                          |                                        |                    |  |  |  |  |
|                                                  | ○ 大學/學院修滿8學期(含)後肄業                                                                                         |                                        |                    |  |  |  |  |
|                                                  | ○大學/學院修滿6學期或7學期後<br>肄業                                                                                     | 考生身分別※                                 | □                  |  |  |  |  |
|                                                  | ○ 研究所肄/畢業                                                                                                  |                                        |                    |  |  |  |  |
|                                                  | ○ 二専畢業                                                                                                    |                                        |                    |  |  |  |  |
| 學歷※                                              | ○三專畢業                                                                                                    |                                        |                    |  |  |  |  |
|                                                  |                                                                                                    |                                        |                    |  |  |  |  |
|                                                  | ○其他                                                                                                    |                                        |                    |  |  |  |  |
|                                                  | 系/所/科名稱:                                                                                                   |                                        |                    |  |  |  |  |
|                                                  | ● 畢業 ○ 肄業 ○ 結業                                                                                             | 老生特殊身分別                                |                    |  |  |  |  |
|                                                  | ₩/結業年月:民國 年 月<br>(確尼畢業生誌默羅"畢業",畢業年月為114年6月)                                                                | ************************************** | ○ 無 ○ 低收入戶 ○ 中低收入戶 |  |  |  |  |
|                                                  | 以前周季末上的442 + + + + + + + + + + + + + + + + + +                                                             |                                        |                    |  |  |  |  |
|                                                  |                                                                                                    |                                        |                    |  |  |  |  |
| E-Mail                                           |                                                                                                    |                                        |                    |  |  |  |  |
|                                                  |                                                                                                    |                                        |                    |  |  |  |  |
| 連絡電話※                                            | ŧ                                                                                                    | 緊急連絡人※                                 | 姓名<br>聯絡電話         |  |  |  |  |
| Property and Prove                               | 行動電話                                                                                                    | PRODUCTION CONTRACTOR                  |                    |  |  |  |  |
|                                                  | (本地址用來建立學籍等相關文件,必須填寫完整,包含鄰里。)                                                                              |                                        |                    |  |  |  |  |
| 戶籍地址※                                            | 郵遞區號                                                                                                    |                                        |                    |  |  |  |  |
|                                                  | 通訊地址                                                                                                    |                                        |                    |  |  |  |  |
|                                                  | (請填入:縣/市/鄉/鎮/區/里/鄰/路/街/段/巷/弄/號/樓等資料,例如:"在連縣書<br>(太批計芸與戶籍批計相同則免填。)                                          | 壽豐鄉國富里26鄰稻                             | .香路二段3號2樓")        |  |  |  |  |
|                                                  | ○ 與戶籍地址相同                                                                                                  |                                        |                    |  |  |  |  |
|                                                  | ● 另填如下                                                                                                    |                                        |                    |  |  |  |  |
| 通訊地址※                                            | 郵遞區號                                                                                                    |                                        |                    |  |  |  |  |
|                                                  | 通訊地址                                                                                                    |                                        |                    |  |  |  |  |
|                                                  | (請填入:縣/市/鄉/鎮/區/里/鄰/路/街/段/巷/弄/號/樓等資料,例如:"花蓮縣著                                                               | 壽豐鄉稻香路二段3號                             | 虎2樓")              |  |  |  |  |
| 個人密碼※                                            | 設定密碼 (請輸入8碼須含半形英文字母及數字。) 再(                                                                                | 輸入一次                                   |                    |  |  |  |  |
| 確定                                               |                                                                                                    |                                        |                    |  |  |  |  |
|                                                  |                                                                                                    |                                        |                    |  |  |  |  |

(六)填寫完報名資料後,螢幕顯示如下(擷取部份頁面如下),請考生確認各項 所填寫的報名資料是否正確。正確無誤後,請點選「上傳審查資料」上傳 各項審查資料。

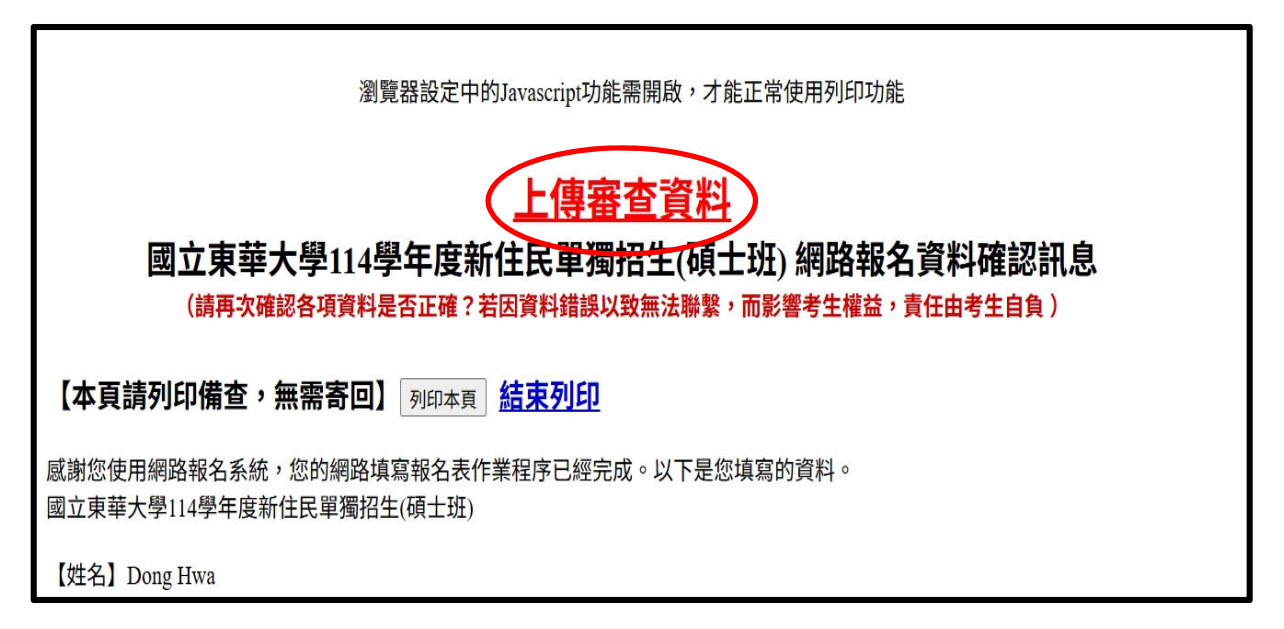

※重要提醒

- 確認後請務必於期限內上傳審查資料,並按下「確認送出」鍵後始完成報名手續,若逾截止時間,則視同未完成報名手續。
- 填寫完報名資料後,亦可於報名系統首頁中點選「上傳審查資料」上 傳各項審查資料。

| 國立東華大學114學年度新住民單獨招生(碩士<br>WELCOME !! 歡迎使用國立東華大學招生網 | 班)<br>]路報名系統 !! |         |  |
|----------------------------------------------------|-----------------|---------|--|
| 家取繳費帳號                                             | 查詢繳費帳號          | 報名費入帳查詢 |  |
| 桌寫報名表                                              | 修改報名資料          |         |  |
| 上傳審查資料                                             | 報名人數查詢          |         |  |
|                                                    |                 |         |  |

- (七)請將資格審查資料及系所指定審查資料項目,分項製作成 PDF 格式檔案後, 再逐一上傳,上傳項目之順序並無前後之限定,您可自行決定上傳項目之 順序,依序按下列七個步驟逐一完成資料上傳作業。
  - ※重要提醒:單一項目之檔案大小以10MB為限,所有審查資料項目之上傳檔 案總容量以50MB為限。

步驟一:於欲上傳資料名稱項目後方,點選「選擇檔案」。

| 國立見          | ₹華大學114學5<br>#誰你的機会,                  | F度新住民單獨招生(頃                 | 士毋)                                                              | 不正確無誤,並做確認,才質完成詔夂。謝謝!                                                  |
|--------------|---------------------------------------|-----------------------------|------------------------------------------------------------------|------------------------------------------------------------------------|
| ※ 為 🖩        | ····································· | 五時pata無約各級必須<br>報考 資訊管理學系研: | 月晰,明初玖雪崎床霞,工序夜明日蛔饭优具料定<br>士班一般組 不分組                              |                                                                        |
|              |                                       |                             |                                                                  |                                                                        |
| 序號           | F                                     | 傳資料名稱                       | 說明                                                               | 上傳檔案(限pdf檔,最大上傳檔案10MB) 上傳 檔案 只用 大小                                     |
| 1            | 歸化國籍許可                                | 證書                          | 新住民身分證明。                                                         | 選擇檔案 3月選擇檔案 未」                                                         |
| 2            | 歸化許可函副                                | 山本                          | 新住民身分證明。                                                         | 選擇檔案         沒有選擇檔案         未」           上傳檔案         傳                |
| 3            | 境外學歷(國外<br>澳門)查證認身                    | 卟、大陸地區、香港或<br>具結書           | 持境外學歷考生請下載簡章附件二,填寫完成並<br>簽名後再上傳。                                 | 選擇檔案         沒有選擇檔案         未」           上傳檔案         傳                |
| 4            | 低收入戶證明<br>費申請書                        | 这件及簡章附件一退                   | 低收入戶考生請下載簡章附件一,填寫完成後連<br>同低收入戶證明一同上傳。                            | 選擇檔案         沒有選擇檔案         未」           上傳檔案         傳                |
| 合併資          | 資格審查上傳資                               | 料:                          | ·                                                                | 合併檔案    合併日期:尚未合併    未合併                                               |
|              | 1                                     |                             | 系所指定審查資料                                                         |                                                                        |
| 序號           | 上傳資料名<br>稱                            |                             | 說明                                                               | 上傳檔案(限pdf檔,最大上傳檔案10MB) 上傳 檔案 完制 日本 日本 日本 日本 日本 日本 日本 日本 日本 日本 日本 日本 日本 |
| 1            | 學歷(力)證<br>明文件                         | (一)目前在學學生:上<br>上傳畢業證書。 (三)以 | -傳學生證或在學證明或修業證明書。 (二)已畢業-<br>以同等學力報考者:上傳學歷(力)證件。                 | 選擇檔案     未.       沒有選擇檔案     傳                                         |
| 2            | 歷年成續單                                 | 歷年成績單需載明學林<br>單是網頁查詢版(非學    | 交名稱及個人基本資料(如:姓名、學號);若歷年<br>校核發正式版本),報到時須繳驗正本。                    | 成績 選擇檔案 未.<br>沒有選擇檔案 傳                                                 |
| 3            | 自傳                                    |                             |                                                                  | 選擇檔案         未.           沒有選擇檔案         傳                             |
| 4            | 讀書計畫或<br>研究計畫                         |                             |                                                                  | 選擇檔案         未.           沒有選擇檔案         傳           上傳檔案              |
| 5            | 其他有利審<br>查之文件                         |                             |                                                                  | 選擇檔案     未.       沒有選擇檔案     傳       上傳檔案                              |
| 合併著          | 醫查上傳資料:                               |                             |                                                                  | 合併檔案 合併日期:尚未合併 未合併                                                     |
| 1.確認         | 上傳資格審査                                | 資料、審査資料與合併                  | 檔案正確無誤。<br>之靈來資料及報久資料 <b>拉</b> 窗天西 <u>做</u> 边, <del>講取</del> 必於4 | ************************************                                   |
| 2. 調戒<br>個人容 | 密碼:                                   | ▲ 博 · 右窓已確定上傳               | < 由 呈具杆 Q 報 力 具 計 具 計 具 計 具 計 承 報 力 表 前 帮 必 於 計                  |                                                                        |

## **步驟二**:從自行製作完成的審查資料(PDF)檔中,選擇要上傳的檔案後執行 「開啟」鍵。

| ← → * ↑ •                                | ↓ 、 本機   | ۲.<br>۲               |                   | ~                | õ  | 授尋下動  | Q         |
|------------------------------------------|----------|-----------------------|-------------------|------------------|----|-------|-----------|
| 組合管理 ▼ 1                                 | 新増資料夾    |                       |                   |                  |    |       | E • 🗆 💡   |
| <ul> <li>OneDrive</li> <li>太機</li> </ul> | ^        | 名稱<br>~ 今天 (17)       | 修改日期              | 類型               | 大小 |       | Î         |
| → 1%<br>3D 約件                            |          | ▶ 歸化國籍許可證書            | 2021/5/7 下午 01:19 | Adobe Acrobat 文件 | б  | 3 KB  |           |
|                                          |          | 👃 許可函副本               | 2021/5/7 下午 01:18 | Adobe Acrobat 文件 | 6  | 3 KB  |           |
| ◆ 「菫                                     |          | 🛃 境外學歷(外國、大陸地區、香港或澳門) | 2021/5/7 下午 01:18 | Adobe Acrobat 文件 | 6  | 3 KB  |           |
| 🗎 文件                                     |          | 🔒 自傳及讀書計畫             | 2021/5/7 下午 01:18 | Adobe Acrobat 文件 | 6  | 3 KB  | 1         |
| ♪ 音樂                                     |          | ▶ 學歷(力)證件影本           | 2021/5/7 下午 01:18 | Adobe Acrobat 文件 | 6  | 3 KB  |           |
| 三 桌面                                     | ~        | ▶ 其他有利審查資料            | 2021/5/7 下午 01:16 | Adobe Acrobat 文件 | 6  | 3 KB  | , (t) (t) |
|                                          | 檔案名稱(N): | 歸化國籍許可證書              |                   |                  | ~  | 新方開発  | ~         |
|                                          |          | L                     |                   |                  |    | 開啟(O) | 取消        |

步驟三:執行「上傳檔案」鍵,上傳成功後,該上傳項目之檔案大小、上傳 時間將顯示於系統上,並可就該上傳項目進行內容檢視功能。

| 石田生              | 自己 レイトレー 日本        | 보다 보석 국왕국파 선수 THE 6월 🥣 THE  |                                                |         |                               | CALING THE STREET |          |          |         |
|------------------|--------------------|-----------------------------|------------------------------------------------|---------|-------------------------------|-------------------|----------|----------|---------|
|                  |                    | 報考 貢訊管理學条項:                 | 工业一般組 不分組                                      | (形)     |                               |                   |          |          |         |
| 茅號               | Ŀ                  | 傳資料名稱                       | 說明                                             |         | 上傳檔案(限pdf檔                    | ,最大上傳檔案10MB)      | 上傳<br>日期 | 檔案<br>大小 | 完成      |
| 1 黛              | 歸化國籍許可             | 證書                          | 新住民身分證明。                                       |         | <mark>雲澤檔案</mark> 沒有選打<br>傳檔案 | 墿檔案               |          |          | 未上<br>傳 |
| 2 朣              | 歸化許可函副             | 本                           | 新住民身分證明。                                       | ž       | 豐澤備柔 沒有選打<br>傳檔案              | 擇檔案               |          |          | 未上<br>傳 |
| 3 <sup>‡</sup>   | 境外學歷(國夕<br>奧門)查證認身 | 卜、大陸地區、香港或<br>見結書           | 持境外學歷考生請下載簡章附件二,填寫完成<br>簽名後再上傳。                | 龙並<br>上 | 選擇檔案 沒有選掛<br>傳檔案              | 擇檔案               |          |          | 未上<br>傳 |
| 4 <mark>1</mark> | 低收入戶證明<br>費申請書     | 文件及簡章附件一退                   | 低收入戶考生請下載簡章附件一,填寫完成後<br>同低收入戶證明一同上傳。           | 後連 選    | 選擇檔案 沒有選打<br>傳檔案              | 睪檔案               |          |          | 未上<br>傳 |
| 併資林              | 各審查上傳資             | 料:                          |                                                |         | 合併檔案                          | 合併日期:尚未合併         | 未合併      |          |         |
|                  |                    |                             | 系所指定審查資                                        | 料       | 1                             |                   |          |          |         |
| <b>序號</b>        | 上傳資料名<br>稱         |                             | 說明                                             |         | 上傳檔案(限pdf                     | r檔,最大上傳檔案10MB)    | 上傳<br>時間 | 檔案<br>大小 | 完厚      |
| 1 <sup>4</sup>   | 學歷(力)證<br>明文件      | (一)目前在學學生:上<br>上傳畢業證書。 (三)よ | ·傳學生證或在學證明或修業證明書。 (二)已畢<br>4同等學力報考者:上傳學歷(力)證件。 | 業者:     | 選擇檔案<br>沒有選擇檔案<br>上傳檔案        |                   |          |          | 未_<br>傳 |
| 2                | 歷年成績單              | 歷年成績單需載明學根<br>單是網頁查詢版(非學    | 交名稱及個人基本資料(如:姓名、學號);若盟<br>校核發正式版本),報到時須繳驗正本。   | を年成績    | 選擇檔案<br>沒有選擇檔案<br>上傳檔案        |                   |          |          | 未_<br>傳 |
| 3 E              | 自傳                 |                             |                                                |         | 選擇檔案<br>沒有選擇檔案<br>上傳檔案        |                   |          |          | 未.<br>傳 |
| 4<br>番           | 讀書計畫或<br>研究計畫      |                             |                                                |         | 選擇檔案<br>沒有選擇檔案<br>上傳檔案        |                   |          |          | 未_<br>傳 |
| 5                | 其他有利審<br>查之文件      |                             |                                                |         | 選擇檔案<br>沒有選擇檔案<br>上傳檔案        |                   |          |          | 未_<br>傳 |
| 併審査              | 查上傳資料:             |                             |                                                |         | 合併檔案                          | 合併日期:尚未合併         | 未合併      |          |         |

步驟四:於執行確認送出作業前,若欲先行檢視已上傳資料檔案於合併後之 呈現樣貌,請執行「合併檔案」功能,將已上傳之檔案整合為一個 PDF 檔。

※重要提醒:可利用「已上傳,可檢視」功能,分項開啟已上傳完成之PDF檔案,請務必確認檔案內容之正確性。

| 記書            | 查資料上傳             | : 報考 資訊管理學                      | 系碩士班一般組 不分組                             |                       |                        |                |                        |                   |                     |
|---------------|-------------------|---------------------------------|-----------------------------------------|-----------------------|------------------------|----------------|------------------------|-------------------|---------------------|
|               |                   |                                 |                                         | 資格審查上                 | 傳資料                    |                |                        | a line of a local |                     |
| <b></b><br>家號 | 上作                | 專資料名稱                           | 說明                                      |                       | 上傳檔案(限pdf檔,            | 最大上傳檔案10MB)    | 上傳日期                   | 檔案天<br>小          | 完成                  |
| 1             | 歸化國籍許             | 可證書                             | 新住民身分證明。                                | 浅法                    | 選擇檔案<br>多有選擇檔案<br>上傳檔案 |                | 2025-04-30<br>15:54:21 | 0.07M             | <u>已上傳</u> ,<br>可檢視 |
| 2             | 歸化許可函             | 副本                              | 新住民身分證明。                                | *<br>法                | 選擇檔案<br>建有選擇檔案<br>上傳檔案 |                | 2025-04-30<br>15:55:44 | 0.81M             | <u>已上傳,</u><br>可檢視  |
| 3             | 境外學歷(國<br>港或澳門)查  | 」外、大陸地區、香<br>Σ證認具結書             | 持境外學歷考生請下載簡章附件二<br>完成並簽名後再上傳。           | _,填寫<br>浅<br>浅        | 選擇檔案<br>ま有選擇檔案<br>上傳檔案 |                | 2025-04-30<br>15:55:52 | 0.26M             | <u>已上傳</u> ,<br>可檢視 |
| 4             | 低收入戶證<br>一退費申請    | 明文件及簡章附件<br>書                   | 低收入戶考生請下載簡章附件一,成後連同低收入戶證明一同上傳。          | 」填寫完<br>。             | 選擇檔案<br>≹有選擇檔案<br>と傳檔案 |                | 2025-04-30<br>15:56:21 | 0.06M             | <u>已上傳</u> ,<br>可檢視 |
| i 併資          | 和審查上傳             | 資料:                             |                                         |                       | 合併檔案                   | 合併日期:2025/4/30 | )下午 03:58:14           | 已合併,              | 可檢視                 |
|               |                   |                                 |                                         | 系所指定審                 | 查資料                    |                |                        | 100.022 -1        |                     |
| <b></b><br>家號 | 上傳資料<br>名稱        |                                 | 說明                                      |                       | 上傳檔案()、表pdf構           | 書,最大上傳檔案10MB   | ) 上傳時間                 | 福茶入<br>小          | 完成                  |
| 1             | 學歷(力)證<br>明文件     | (一)目前在學學生<br>已畢業者:上傳畢<br>(力)證件。 | :上傳學生證或在學證明或修業證明<br>非業證書。(三)以同等學力報考者:   | 月書。 (二)<br>上傳學歴       | 選擇檔案<br>沒有選擇檔案<br>上傳檔案 |                | 2025-04-30<br>15:56:44 | 1.86M             | <u>已上傳</u><br>可檢視   |
| 2             | 歷年成績<br>單         | 歷年成績單 需載明<br>若歷年成績單是網<br>驗正本。   | 學校名稱及個人基本資料(如:姓名<br>]頁查詢版(非學校核發正式版本),   | 」、學號);<br>報到時須繳       | 選擇檔案<br>沒有選擇檔案<br>上傳檔案 |                | 2025-04-30<br>15:56:50 | 0.81M             | <u>已上傳</u><br>可檢視   |
| 3             | 自傳                |                                 |                                         |                       | 選擇檔案<br>沒有選擇檔案<br>上傳檔案 |                | 2025-04-30<br>15:56:57 | 0.07M             | <u>已上傳</u><br>可檢視   |
| 4             | 讀書計畫<br>或研究計<br>畫 |                                 |                                         |                       | 選擇檔案<br>沒有選擇檔案<br>上傳檔案 |                | 2025-04-30<br>15:57:17 | 0.81M             | <u>已上傳</u><br>可檢視   |
| 5             | 其他有利<br>審查之文<br>件 |                                 |                                         |                       | 選擇檔案 沒有選擇檔案 上傳檔案       |                | 2025-04-30<br>15:57:31 | 9.03M             | <u>已上傳</u><br>可檢視   |
| 计霍            | 春<br>全上傳資料        | :                               |                                         |                       | 合併檔案                   | 合併日期:2025/4/30 | 下午 03:58:27            | 已合併,              | 可檢視                 |
| 確認            | 上傳資格審查            | を資料、審査資料與                       | 合併檔案正確無誤。                               |                       |                        |                |                        |                   |                     |
| 調力            |                   |                                 | 上傳乙廿宣員科及報右具科·共為·17<br>(請輸入8碼須含半形英文字母及數) | <b>冉修以,</b> 即。<br>字。) | 务学於藏文具件上 H<br>座認日期     | 截止日(114年05万17日 | ( P+++++++++)          | 別 執17             | <b>推認这叫</b><br>李云確記 |
| 確認            | 送出                |                                 |                                         |                       | 未送出確認。                 |                |                        | 瀏覽審查              | 資料確認                |
|               |                   |                                 |                                         |                       |                        |                |                        |                   |                     |
|               |                   |                                 |                                         | Δ,                    |                        |                | <u> </u>               |                   |                     |
| veb.          | ndhu.edu          | .tw 顯示                          | *                                       |                       | web.ndhu.ed            | u.tw 顯示        | 4                      |                   |                     |
| 請注            | :意!!此合併梢          | 檔案僅做為考生檢衫                       | 俱參考使用,正式文件仍以「確認                         | 以送                    | 1.請注意!!此合併             | f檔案僅做為考生檢視f    | 參考使用,正式                | 之件仍以              | 「確認道                |
| 1.<br>(§      | <u>後</u> 產生之合併    | i檔為主。                           |                                         | ~                     | 出」 <mark>後</mark> 產生之合 | 併檔為主。          |                        |                   |                     |
| • ^           |                   | ""我们可比」                         |                                         | 11                    | 2【合供容格案                | 査櫿案】完成!        |                        |                   |                     |

步驟五:點選「已合併,可檢視」,系統隨即產生合併完成之PDF檔案提供預 覽。考生檢閱合併後之檔案內容無誤後,請務必於上傳截止日前執 行「確認送出」動作。

※重要提醒:已上傳之各項檔案資料於上傳截止日前,只要未執行「確認送出」動作皆可重覆上傳(操作方式如步驟一至步驟五),本系統確認接收之檔案以考生最後上傳確認之檔案為準。

| 國立東華大學114學年度新住民單獨招生(碩士班) |                                                                   |                                 |                                                |                                                        |                    |                           |              |                            |  |  |  |
|--------------------------|-------------------------------------------------------------------|---------------------------------|------------------------------------------------|--------------------------------------------------------|--------------------|---------------------------|--------------|----------------------------|--|--|--|
| ※為維                      | ※為維護您的權益,上傳pdf檔案內容務必清晰,請勿以密碼保護,上傳後請仔細檢視資料是否正確無誤,並做確認,才算完成報名。謝謝!   |                                 |                                                |                                                        |                    |                           |              |                            |  |  |  |
| 報名審                      | <b>报名審查資料上傳:</b> 報考 資訊管理學系碩士班一般組 不分組<br>签投 密本 上傳送到                |                                 |                                                |                                                        |                    |                           |              |                            |  |  |  |
| 序號                       |                                                                   |                                 |                                                |                                                        |                    |                           |              |                            |  |  |  |
| 1                        | 歸化國籍許                                                             | 可證書                             | 新住民身分證明。                                       | 選擇檔案 沒有選擇檔案 上傳檔案                                       |                    | 2025-04-30<br>15:54:21    | 0.07M        | <u>已上傳,</u><br><u>可檢視</u>  |  |  |  |
| 2                        | 歸化許可函                                                             | 副本                              | 新住民身分證明。                                       | 選擇檔案<br>沒有選擇檔案<br>上傳檔案                                 |                    | 2025-04-30<br>15:55:44    | 0.81M        | <u>已上傳,</u><br><u>可檢視</u>  |  |  |  |
| 3                        | 境外學歷(國<br>港或澳門)查                                                  | 外、大陸地區、香<br> 證認具結書              | 持境外學歷考生請下載簡章附件二,填寫<br>完成並簽名後再上傳。               | 選擇檔案<br>沒有選擇檔案<br>上傳檔案                                 |                    | 2025-04-30<br>15:55:52    | 0.26M        | <u>已上傳,</u><br><u>可檢視</u>  |  |  |  |
| 4                        | 低收入戶證<br>一退費申請:                                                   | 明文件及簡章附件<br>書                   | 低收入户考生請下載簡章附件一,填寫完<br>成後連同低收入戶證明一同上傳。          | 選擇檔案<br>沒有選擇檔案<br>上傳檔案                                 |                    | 2025-04-30<br>15:56:21    | 0.06M        | <u>已上傳,</u><br><u>可檢視</u>  |  |  |  |
| 合併資                      | 資格審查上傳讀                                                           | 資料:                             |                                                | 合併檔案                                                   | 合併日期:2025/4/30     | 0 下午 03:58:14             | 已合併,         | 可檢視                        |  |  |  |
|                          | 1 Anton a Arra Maral                                              |                                 | 系所指定                                           | 審查資料                                                   |                    |                           |              |                            |  |  |  |
| 序號                       | 上傳資料<br>名稱                                                        |                                 | 說明                                             | 上傳檔案(限pdf檔                                             | ,最大上傳檔案10MB        | ) 上傳時間                    | 福業大小         | 完成                         |  |  |  |
| 1                        | 學歷(力)證<br>明文件                                                     | (一)目前在學學生<br>已畢業者:上傳畢<br>(力)證件。 | :上傳學生證或在學證明或修業證明書。 (二<br>業證書。 (三)以同等學力報考者:上傳學歷 | <ul> <li>選擇檔案</li> <li>沒有選擇檔案</li> <li>上傳檔案</li> </ul> |                    | 2025-07-30<br>15:56:44    | 1.86M        | <u>已上傳,</u><br><u>可檢視</u>  |  |  |  |
| 2                        | 歷年成績<br>單                                                         | 歷年成績單需載明<br>若歷年成績單是網<br>驗正本。    | 學校名稱及個人基本資料(如:姓名、學號)<br>頁查詢版(非學校核發正式版本),報到時須/  | ; <mark>選擇檔案</mark><br>激 沒有選擇檔案<br>上傳檔案                |                    | 2025-04-30<br>15:56:50    | 0.81M        | <u>已上傳</u> ,<br><u>可檢視</u> |  |  |  |
| 3                        | 自傳                                                                |                                 |                                                | 選擇檔案<br>沒有選擇檔案<br>上傳檔案                                 | /                  | 2025-04-30<br>15:56:57    | 0.07M        | <u>已上傳</u> ,<br><u>可檢視</u> |  |  |  |
| 4                        | 讀書計畫<br>或研究計<br>畫                                                 |                                 |                                                | 選擇檔案<br>沒有選擇檔案<br>上傳檔案                                 |                    | 2025-04-30<br>15:57:17    | 0.81M        | <u>已上傳,</u><br><u>可檢視</u>  |  |  |  |
| 5                        | 其他有利<br>審查之文<br>件                                                 |                                 |                                                | 選擇檔案<br>沒有選擇檔案<br>上傳檔案                                 |                    | 2025-04-30<br>15:57:31    | 9.03M        | <u>已上傳</u> ,<br>可檢視        |  |  |  |
| 合併審                      | 審查上傳資料                                                            | :                               |                                                | 合併檔案                                                   | 合併日期:2025/4/30     | 0下午 03:58:17              | 已合併,         | 可檢視                        |  |  |  |
| 1.確認                     | と<br>小学校<br>「中学校<br>中学校<br>中学校<br>中学校<br>中学校<br>中学校<br>中学校<br>中学校 | を<br>資料、審査資料與<br>を上傳、 若你口確定     | 合併檔案正確無誤。                                      | 諸務心於繳六資料し庙                                             | 新止日(114年05日10日     |                           | 前執行「         | 確認詳知。                      |  |  |  |
| 個人會確認                    | 密碼:<br>I送出                                                        |                                 | (請輸入8碼須含半形英文字母及數字。)                            | 確認日期 未送出確認                                             | ALL - (1177-00/317 | ()     <del>       </del> | 瀏覽資格<br>瀏覽審查 | 審查確認相違                     |  |  |  |

| Ш | e198c283-6829-4c1f-bce7-cbbdd82e98d4 |             | 1 / 47   - 104% +   💽 | Ø | Ŧ | ē |   |
|---|--------------------------------------|-------------|-----------------------|---|---|---|---|
|   | 1. 歸化國籍許可證書<br>2. 許可函副本              | 1. 歸化國籍許可證書 |                       |   |   |   | ĺ |
|   | 3.境外學歷(外國、大陸地區、香<br>港或澳門)查證認具結書      |             | 歸化國籍共可證書              |   |   |   |   |
|   | 4. 中低收入戶證明文件及簡章附<br>件一遐費申請書          |             | 町10四相町1100日           |   |   |   |   |
|   |                                      |             | 姓名:Chen Dong Hwa      | 1 |   |   |   |
|   |                                      |             |                       |   |   |   |   |

步驟六:考生若確定所有上傳之檔案(資格審查資料或學系指定審查資料)皆上 傳無誤且不再做任何的修改,請輸入「個人密碼」後,點選「確認 送出」鍵,送出資料。

> 按下「確認送出」鍵後,會出現再次確認訊息,一旦按下「確定」 鍵後即送出資料,所有的資料不得再進行修改,請考生特別留意!

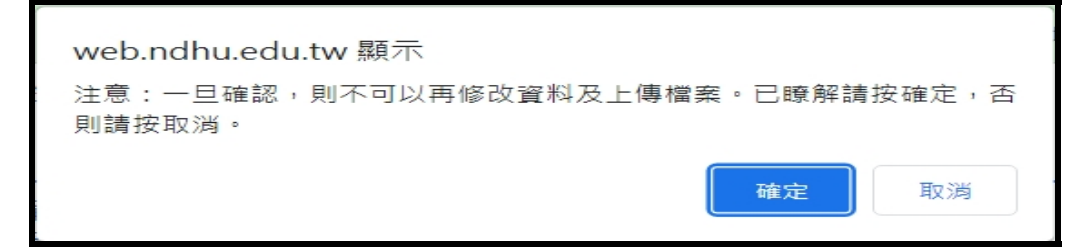

步驟七:完成審查資料上傳作業。

請點選「瀏覽資格審查確認檔」、「瀏覽審查資料確認檔」鍵,此時系統已將你報 名系所上傳之檔案整合為一個 PDF 檔,並產生「審查資料上傳確認表」,請你 務必自行存檔,嗣後對審查資料上傳相關事項提出疑義申請時,應檢附「審查資 料上傳確認表」。

| 國立東          | 國立東華大學114學年度新住民單獨招生(碩士班)                                                                                                    |                                 |                           |                              |               |                              |                        |          |                           |
|--------------|----------------------------------------------------------------------------------------------------|---------------------------------|---------------------------|------------------------------|---------------|------------------------------|------------------------|----------|---------------------------|
| ※為維          | ※為維護您的權益,上傳pdt檔案內容務必清晰,請勿以密碼保護,上傳後請仔細檢視資料是否正確無誤,並做確認,才算完成報名。謝謝!                                                                                                    |                                 |                           |                              |               |                              |                        |          |                           |
|              |                                                                                                    |                                 | THE NI NEWL IV.           | 資格審查                         | ≦上作           | 專資料                          |                        |          |                           |
| 序號           | 上作                                                                                                    | 專資料名稱                           |                           | 說明                           | L             | 上傳檔案(限pdf檔,最大上傳檔案10MB)       | 上傳日期                   | 檔案大<br>小 | 完成                        |
| 1            | 歸化國籍許ī                                                                                                    | 可證書                             | 新住民身分證明。                  |                              | 選<br>沒7<br>上1 | <b>對業檔案</b><br>有選擇檔案<br>傳檔案  | 2025-04-30<br>15:54:21 | 0.07M    | <u>已上傳,</u><br><u>可檢視</u> |
| 2            | 歸化許可函譯                                                                                                    | 副本                              | 新住民身分證明。                  |                              | 逻<br>沒初<br>上1 | <b>∐擇檔案</b><br>月選擇檔案<br>傳檔案  | 2025-04-30<br>15:55:44 | 0.81M    | <u>已上傳,</u><br><u>可檢視</u> |
| 3            | 境外學歷(國<br>港或澳門)查                                                                                                    | Ⅰ外、大陸地區、香<br>፤證認具結書             | 持境外學歷考生請<br>完成並簽名後再上      | 下載簡章附件二,填寫<br>傳。             | 選<br>沒初<br>上1 | <b>彗擇檔案</b><br>有選擇檔案<br>專檔案  | 2025-04-30<br>15:55:52 | 0.26M    | <u>已上傳,</u><br><u>可檢視</u> |
| 4            | 低收入戶證F<br>一退費申請                                                                                                    | 明文件及簡章附件<br>書                   | 低收入戶考生請下的成後連同低收入戶         | 載簡章附件一,填寫完<br>證明一同上傳。        | 選<br>沒在<br>上1 | <b>彗擇檔案</b><br>有選擇檔案<br>傳檔案  | 2025-04-30<br>15:56:21 | 0.06M    | <u>已上傳,</u><br><u>可檢視</u> |
| 合併資          | 資格審查上傳討                                                                                                    | 資料:                             |                           | 合併檔案                         |               | 合併日期:2025/4/30下午 03:58:14    | ·                      | E<br>Ž   | <u>合併,可檢</u><br>1         |
|              |                                                                                                    |                                 |                           | 系所指定                         | 言審す           | を資料                          |                        |          |                           |
| 序號           | 上傳資料<br>名稱                                                                                                    |                                 | 說明                        |                              |               | 上傳檔案(限pdf檔,最大上傳檔案10M         | (B) 上傳時間               | 檔案大小     | 完成                        |
| 1            | 學歷(力)證<br>明文件                                                                                                    | (一)目前在學學生<br>已畢業者:上傳畢<br>(力)證件。 | :上傳學生證或在學<br>¦業證書。 (三)以同等 | ↓證明或修業證明書。 (二<br>尊學力報考者:上傳學歷 | _)<br>[       | 選擇檔案<br>沒有選擇檔案<br>上傳檔案       | 2025-04-30<br>15:56:44 | 1.86M    | <u>已上傳,</u><br>可檢視        |
| 2            | 歷年成績<br>單                                                                                                    | 歷年成績單需載明<br>若歷年成績單是網<br>驗正本。    | 學校名稱及個人基本<br>頁查詢版(非學校核)   | ▶資料(如:姓名、學號)<br>發正式版本),報到時須/ | ;<br>繳        | 選擇檔案<br>沒有選擇檔案<br>上傳檔案       | 2025-04-30<br>15:56:50 | 0.81M    | <u>已上傳,</u><br>可檢視        |
| 3            | 自傳                                                                                                    |                                 |                           |                              |               | 選擇檔案<br>沒有選擇檔案<br>上傳檔案       | 2025-04-30<br>15:56:57 | 0.07M    | 已上傳,<br>可檢視               |
| 4            | 讀書計畫<br>或研究計<br>畫                                                                                                    |                                 |                           |                              |               | 選擇檔案<br>沒有選擇檔案<br>上傳檔案       | 2025-04-30<br>15:57:17 | 0.81M    | <u>已上傳,</u><br>可檢視        |
| 5            | 其他有利<br>審查之文<br>件                                                                                                    |                                 |                           |                              |               | 選擇檔案<br>沒有選擇檔案<br>上傳檔案       | 2025-04-30<br>15:57:31 | 9.03M    | 已上傳,<br>可檢視               |
| 合併著          | <b>客查上傳資料</b>                                                                                                    | :                               |                           | 合併檔案                         |               | 合併日期:2025/4/30下午 03:58:27    |                        | 王王       |                           |
| 1.確認<br>2 請將 | 》上傳資格審查<br>8 審查資料依[                                                                                                    | を資料、審査資料與<br>まと使,若您已確定          | 合併檔案正確無誤                  | 」<br>。<br>銀名資料值寫不再修改,        | 结系            | 」<br>8.心於繳交資料上傳載止日(114年05月19 | <b></b>                | 动动行「     | 確認装出」                     |
| 個人密<br>形英3   | 2.請將審查資料依序上傳,若您已確定上傳之審查資料及報名資料填寫不再修改,請務必於繳交資料上傳截止日(114年05月19日(一)下午4時止)前執行「確認送出」<br>個人密碼:     □ 顯示密碼(請輸入8碼須含半<br>形英文字母及數字。)確認送出     確認送出     『審查資料表上傳確認表」與您所上傳之審查資料。 |                                 |                           |                              |               |                              |                        |          |                           |

|                                             | 詢問 Copilot — + ⊡   1 之 267   ⑦   ①                                                                                      | Q   🖨 🛱 |
|---------------------------------------------|----------------------------------------------------------------------------------------------------|---------|
| 日録<br>* * * * * * * * * * * * * * * * * * * | 0.<br>首页<br>國立東華大學114學年度新住民單獨招生(碩士班)<br>審查資料上傳確認表<br><sup>姓名:Dog liva</sup><br>應考證號碼: 25701001<br>命合語者是留證時書: T119234444 |         |
| 1<br>1 # # # # # # # # # # # # # # # # # #  | 身分證子號或居留證號碼:T1122*****<br>身分別:一般生                                                                                       |         |
| 2                                           |                                                                                                    |         |